APPENDIX C

**ELECTIONS DATA BASE** 

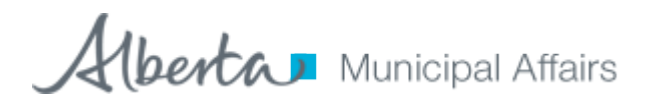

# **The Elections Database**

User Guide for Alberta Municipal Users

# Contents

| 1. | About the Elections Database                                         | 4  |
|----|----------------------------------------------------------------------|----|
| 2. | How to Access the Elections Database                                 | 4  |
| 3. | How to Create a By-election                                          | 5  |
|    | 3.1 How to Add Candidates to a By-election                           | 7  |
|    | 3.2 How to Print the By-election Candidates List                     | 9  |
|    | 3.3 How to Enter By-election Results                                 | 10 |
|    | 3.4 How to Print the By-election Results List                        | 11 |
| 4. | How to Create a Summer Village General Election                      | 12 |
|    | 4.1 How to Add Candidate(s) to a Summer Village General Election     | 14 |
|    | 4.2 How to Print the Summer Village General Election Candidates List | 15 |
|    | 4.3 How to Enter Summer Village General Election Results             | 16 |
|    | 4.4 How to Print the Summer Village General Election Results List    | 17 |
| 5. | The Alberta Municipal General Election                               | 18 |
|    | 5.1 How to Add Candidates to a General Election                      | 20 |
|    | 5.2 How to Print the General Election Candidates List                | 21 |
|    | 5.3 How to Enter General Election Results                            | 22 |
|    | 5.4 How to Print the General Election Results List                   | 23 |
| 6. | Terms that apply to an election:                                     | 24 |

# 1. About the Elections Database

In Alberta, Municipal Elections occur every four years on the third Monday in October. Municipal Affairs is responsible for collecting information related to the General Elections for all municipalities, as well as the on-going Municipal Byelections which occur when a position is vacant.

In support of these elections, Municipal Affairs must collect information about candidates that are running for various municipal positions, election results, elected official information, etc. The Elections Database will allow all municipalities to directly report all of their candidates and election results to Municipal Affairs.

# 2. How to Access the Elections Database

To access the Elections Database you must login to the Municipal Affairs Extranet **MAConnect**. Your Municipality should have a *Stakeholder Administrator* to request access on your behalf. If you don't know who your *Stakeholder Administrator* is, then please contact the *MAConnect Administrator* at: <u>MAConnect@gov.ab.ca</u>

Once your *Stakeholder Administrator* completes a User Request on your behalf, you will be sent a temporary password and an access link by email. You will have to click on the link and then follow the instructions to setup your System ID and Password.

Now that you have your MAConnect ID and Password you can proceed to log into MAConnect at: <u>https://www.maconnect.alberta.ca</u>

Once you successfully login to MAConnect you will see a link that will take you to the Elections Database.

The first screen you see will be your **Municipality Dashboard**. Here are some of the components of the dashboard.

**Quick Search Bar** – this will appear if you represent more than one Municipality. You can use this function to move from one municipalities dashboard to another.

**Municipal Information** – if you click on the arrow icon this area will expand and provide constituency information for the municipality (orange shaded area).

Upcoming Elections Tab – provides a list of any current active elections.

**Election History Tab** – provides a list of past elections. Clicking on the magnifying glass icon will give you a read-only view of that Elections details.

**Current Elected Officials** – provides a reference list of current Elected Officials.

| Elections Data                                                                                                    | base                                                                                                    |                                                                  | Ouick Sear                                                                                                    | h J                                                                                    | Alberta Municipal Affairs                                                          |                                  |  |
|----------------------------------------------------------------------------------------------------|----------------------------------------------------------------------------------------------------|------------------------------------------------------------------|----------------------------------------------------------------------------------------------------|----------------------------------------------------------------------------------------|------------------------------------------------------------------------------------|----------------------------------|--|
| Welcome, Chad Weitzel                                                                                                    |                                                                                                    |                                                                  | Quick Scare                                                                                                    | Quick                                                                                  |                                                                                    |                                  |  |
| 🏠 Dashboard                                                                                                    |                                                                                                    | 🔻 🔗 Contact Us                                                   | 🚱 Help                                                                                                    |                                                                                        |                                                                                    |                                  |  |
| Municipality Name                                                                                                    |                                                                                                    |                                                                  |                                                                                                    |                                                                                        |                                                                                    |                                  |  |
| Municipality Information                                                                                                    |                                                                                                    |                                                                  |                                                                                                    |                                                                                        |                                                                                    |                                  |  |
| Elections                                                                                                    |                                                                                                    |                                                                  |                                                                                                    |                                                                                        |                                                                                    |                                  |  |
| Help                                                                                                    |                                                                                                    |                                                                  |                                                                                                    |                                                                                        |                                                                                    |                                  |  |
| Click the "+ New Election" button to<br>Click the Pencil icon next to an elect                                                                                       | create a new election.<br>tion to edit the details.                                                                            |                                                                  |                                                                                                    |                                                                                        |                                                                                    |                                  |  |
|                                                                                                    |                                                                                                    |                                                                  |                                                                                                    |                                                                                        |                                                                                    |                                  |  |
| Upcoming Elections Election History                                                                                                    |                                                                                                    |                                                                  |                                                                                                    | Create a New                                                                           | Election                                                                           |                                  |  |
| Upcoming Elections Election History                                                                                                    |                                                                                                    |                                                                  |                                                                                                    | Create a New                                                                           | r Election + N                                                                     | ew Election                      |  |
| Upcoming Elections Election History                                                                                                    | Election                                                                                                    | Nominations                                                      | Nominations                                                                                                    | Create a New<br>Official                                                               | Crganizational                                                                     | ew Election                      |  |
| Upcoming Elections Election History                                                                                                    | Election                                                                                                    | Nominations<br>Open                                              | Nominations<br>▲ Close ◆                                                                                                    | Create a New<br>Official<br>Results €di                                                | Crganizational<br>Meeting \$                                                       | ew Election<br>Options           |  |
| Upcoming Elections Election History Election Type By-election                                                                                                    | Clection                                                                                                    | Nominations<br>Open<br>mmm-dd-yyyy                               | Nominations     Close ♦     mmm-dd-yyyy                                                                                                    | Create a New<br>Official<br>Results<br>mmm-dd-                                         | r Election<br>Organizational<br>Meeting<br>t Current Election                      | ew Election<br>Options           |  |
| Upcoming Elections Election History Election Type By-election By-election                                                                                            | Election<br>Date Mmm-dd-yyyy<br>mmm-dd-yyyy                                                                                    | Nominations<br>Open<br>mmm-dd-yyyy<br>mmm-dd-yyyy                | Nominations     Close ◆     mmm-dd-yyyy     mmm-dd-yyyy                                                                                           | Create a New<br>Official<br>Results<br>mmm-dd-yyyy                                     | r Election                                                                         | Options                          |  |
| Upcoming Elections Election History Election Type By-election By-election By-election By-election                                                                    | Election<br>Date Mmm-dd-yyyy<br>mmm-dd-yyyy<br>mmm-dd-yyyy                                                                     | Nominations<br>Open<br>mmm-dd-yyyy<br>mmm-dd-yyyy<br>mmm-dd-yyyy | Nominations     Close ◆     mmm-dd-yyyy     mmm-dd-yyyy                                                                                           | Create a New<br>Official<br>Results Edi<br>mmm-dd-yyyy<br>mmm-dd-yyyy                  | r Election                                                                         | Options                          |  |
| Upcoming Elections Election History Election Type By-election By-election By-election General                                                                        | <ul> <li>Election</li> <li>Date</li> <li>mmm-dd-yyyy</li> <li>mmm-dd-yyyy</li> <li>mmm-dd-yyyy</li> <li>mmm-dd-yyyy</li> </ul> | Nominations<br>Open<br>mmm-dd-yyyy<br>mmm-dd-yyyy<br>mmm-dd-yyyy | Nominations     Close      Close     mmm-dd-yyyy     mmm-dd-yyyy     mmm-dd-yyyy                                                                  | Create a New<br>Official<br>Results & Edi<br>mmm-dd-yyyy<br>mmm-dd-yyyy<br>mmm-dd-yyyy | r Election                                                                         | Options                          |  |
| Upcoming Elections Election History Election Type By-election By-election By-election General Showing 1 to 4 of 4 entries                                            | Election     Date     mmm-dd-yyyy     mmm-dd-yyyy     mmm-dd-yyyy                                                              | Nominations<br>Open<br>mmm-dd-yyyy<br>mmm-dd-yyyy<br>mmm-dd-yyyy | Nominations     Close      Close     mmm-dd-yyyy     mmm-dd-yyyy     mmm-dd-yyyy                                                                  | Create a New<br>Official<br>Results & Edi<br>mmm-dd-yyyy<br>mmm-dd-yyyy<br>mmm-dd-yyyy | r Election                                                                         | Options                          |  |
| Upcoming Elections Election History Election Type By-election By-election By-election General Showing 1 to 4 of 4 entries Current Elected Officials                  | <ul> <li>Election</li> <li>Date</li> <li>mmm-dd-yyyy</li> <li>mmm-dd-yyyy</li> <li>mmm-dd-yyyy</li> </ul>                      | Nominations<br>Open<br>mmm-dd-yyyy<br>mmm-dd-yyyy<br>mmm-dd-yyyy | Nominations     Close     Close     mmm-dd-yyyy     mmm-dd-yyyy     mmm-dd-yyyy                                                                   | Create a New<br>Official<br>Results Edi<br>mmm-dd-yyy<br>mmm-dd-yyyy<br>mmm-dd-yyyy    | r Election + N<br>Organizational<br>Meetina ◆<br>t Current Election<br>mmm-dd-yyyy | Options                          |  |
| Upcoming Elections Election History Election Type By-election By-election By-election General Showing 1 to 4 of 4 entries Current Elected Officials Ward  Role       | Election<br>Date •<br>mmm-dd-yyyy<br>mmm-dd-yyyy<br>mmm-dd-yyyy                                                                | Nominations<br>Open<br>mmm-dd-yyyy<br>mmm-dd-yyyy<br>mmm-dd-yyyy | Nominations     Close      Close     mm-dd-yyyy     mmm-dd-yyyy     mmm-dd-yyyy      First Name                                                   | Create a New<br>Official<br>Results Cedi<br>mmm-dd-yyyy<br>mmm-dd-yyyy<br>mmm-dd-yyyy  | r Election                                                                         | ev Election<br>Options<br>Ø<br>Ø |  |
| Upcoming Elections Election History Election Type By-election By-election By-election General Showing 1 to 4 of 4 entries Current Elected Officials Ward  Role - CEO | Election  Date  mmm-dd-yyyy mmm-dd-yyyy mmm-dd-yyyy mmm-dd-yyyy mmm-dd-yyyy mmm-dd-yyyy mmm-dd-yyyy                            | Nominations<br>Open<br>mmm-dd-yyyy<br>mmm-dd-yyyy<br>mmm-dd-yyyy | <ul> <li>Nominations</li> <li>Close ◆</li> <li>mmm-dd-yyyy</li> <li>mmm-dd-yyyy</li> <li>mmm-dd-yyyy</li> <li>First Name</li> <li>Jane</li> </ul> | Create a New<br>Official<br>Results & Edi<br>mmm-dd-yyyy<br>mmm-dd-yyyy<br>mmm-dd-yyyy | r Election                                                                         | ev Election                      |  |

Figure 1 - Municipal Dashboard

# 3. How to Create a By-election

#### **Description:**

When a municipality has one or more vacant position to fill they may hold a By-election. The municipality creates the By-election in the Elections Database.

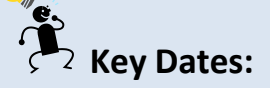

The dates listed below are key to the system and are in order of sequence that they can occur.

- 1. Nominations Closed (mandatory)
- 2. Nomination Extension
- 3. Election Date (mandatory)
- 4. Official Results Deadline (mandatory)
- 5. Organizational Meeting

#### Steps:

- 1. Login to MAConnect and click the link to go to the Elections Database.
- 2. You will be taken to your Municipality dashboard.
- 3. In the Upcoming Elections tab you will see a button called 'New Election'. Click this button to launch a Create Election form.
- 4. Complete the mandatory fields on this form (these are the basic fields needed to create a By-election).
- 5. Click 'Create'.
- 6. You will be taken to the Election Details screen.
- 7. Fill in the remaining details about the By-election on the form ensuring you complete all of the mandatory fields.
- 8. Click 'Save'.
- 9. You will see a 'Saved Successfully' message. If any of the mandatory fields have not been completed they will be identified and you will be required to fill them in.

#### **Result:**

You have now successfully created a new By-election within the Elections Database. Your By-election will now be accessible via your Dashboard, within the Upcoming Elections tab.

If you need to make modifications to the information click on the associated

edit (pencil) icon 🖉

This will take you back to the Election Details form to edit (*providing the Election Date has not passed*). Once the Election date has passed the details become read-only.

#### Municipality Name: Town of Beaumont (0019)

| <ul> <li>Municipality information</li> </ul>                       |                      |                    |                 |              |        |                |  |  |  |  |  |
|--------------------------------------------------------------------|----------------------|--------------------|-----------------|--------------|--------|----------------|--|--|--|--|--|
| Elections                                                          | Elections            |                    |                 |              |        |                |  |  |  |  |  |
| Help                                                               | Create Election      |                    |                 |              | ×      |                |  |  |  |  |  |
| Click the "+ New Election" but<br>Click the Pencil icon next to an | Ele                  | ection Type 🔺 🔘 By | Election        |              |        |                |  |  |  |  |  |
| Upcoming Elections Election Hi                                     | Position(s) Up F     | or Election 🛕 📃 Cl | EO<br>ouncillor |              |        |                |  |  |  |  |  |
| Showing 1 to 4 of 4 entries                                        | Nominations Closed A |                    |                 |              |        | + New Election |  |  |  |  |  |
|                                                                    | Ele                  | ection Date A      | 🛅 🗙             |              | nal Me | eting          |  |  |  |  |  |
| Election Ty                                                        | Official Result      | s Deadline 🔺       | 🛅 🗙             |              |        | Options        |  |  |  |  |  |
| General El                                                         |                      |                    |                 |              |        |                |  |  |  |  |  |
| By Elect                                                           |                      |                    |                 | Create Can   | cel    |                |  |  |  |  |  |
| By Election                                                        | 011                  | 10022,2013         | 10020,2013      | 10021,2013   | 11.    |                |  |  |  |  |  |
| By Election                                                        | on                   | Mar 1, 2013        | Feb 20, 2013    | Mar 29, 2013 |        |                |  |  |  |  |  |

| Election Details Candidates Election F     | Results     |                                                   |                |
|--------------------------------------------|-------------|---------------------------------------------------|----------------|
| Returning Officer                          |             | Election Details                                  |                |
| Title 🔺                                    | Mr.         | How many council A                                |                |
|                                            |             | positions does your<br>municipality have?         |                |
| First Name A                               |             | Position(s) Up For A                              | CEO            |
| Last Name A                                |             | Election                                          | Councillor     |
| Email 🔺                                    |             |                                                   |                |
| Phone A                                    |             |                                                   |                |
| Fax A                                      |             |                                                   |                |
| Important Dates                            |             |                                                   |                |
| Nominations Closed A                       | Dec-07-2012 | Official Results Deadline A                       | Dec-21-2012    |
| Nominations Extension                      |             | Organizational Meeting                            |                |
| Election Data                              |             | organizational meeting                            |                |
| Election Date                              | Dec-14-2012 |                                                   |                |
| Questions                                  |             |                                                   |                |
| Is your municipality A                     | ○ Yes       | Is your CEO elected at A                          | ○ Yes          |
| providing for voting by<br>special ballot? | ○ No        | large?                                            | ○ No           |
| Is your municipality A                     | ○ Yes       | Has your municipality A                           | O Yes          |
| providing for a vote on a                  | No          | passed a bylaw requiring<br>voter identification? | ○ No           |
| question or bylaw?                         |             |                                                   |                |
| Notes                                      |             |                                                   |                |
|                                            |             |                                                   |                |
|                                            |             |                                                   |                |
|                                            |             |                                                   |                |
|                                            |             |                                                   | Course Coursel |
|                                            |             |                                                   | Save Candel    |

Figure 2 - Election Details Screen

## 3.1 How to Add Candidates to a By-election

#### Description:

Once you have created a By-election for your Municipality then you will need to enter in the By-election Candidate(s).

# Key Information and Dates:

- 1. You may enter Candidate(s) for up to three days after the Nomination Closed date has passed.
- 2. A Mayor/Reeve candidate cannot be acclaimed if there is more than one candidate.
- 3. A Councillor Candidate cannot be acclaimed if there is more than one Councillor Candidate in the ward.

#### Steps:

- 1. Login to MAConnect and click the link to go to the Election Database.
- 2. You will be taken to your Municipality dashboard.
- 3. On the dashboard you will see the By-election in the data grid within the Upcoming Elections tab. Click on the 'Edit' pencil icon.
- 4. You will be taken to the Election Details tab. Beside this tab is another tab called Candidates.
- 5. Click on the Candidates tab and you will see there are currently no Candidates for your By-election.
- 6. To add a Candidate click the 'Add Candidate' button. A new row will be added to the form.
- 7. Fill in the fields in the row. You can add more than one Candidate by using the 'Add Candidate' button to add rows and filling in the data.
- 8. Click 'Save' to commit the data to the system.
- 9. You will see a 'Saved Successfully' message or if there are errors the system will highlight the fields that require attention.

#### **Delete a Candidate:**

- 10. If a Candidate has been entered in error, you can delete them by clicking on the 'delete' icon on the appropriate row.
- 11. Click 'Save' to commit the changes to the system.

#### **Result:**

Your Candidate data has now been saved into the Elections Database. You can go back and edit and modify this information for three days after Nomination Day. Once that date is passed the data will become read-only.

| Hint                                                                                                    | Info             |         |        | Suits        |             |                  |          |          |              |             |     |  |
|----------------------------------------------------------------------------------------------------|------------------|---------|--------|--------------|-------------|------------------|----------|----------|--------------|-------------|-----|--|
| Enter in any new candidates by clicking +Add Candidates.<br>Any council members that are not running in the current election can be removed using the X.<br>Once finished please press Save. |                  |         |        |              |             |                  |          |          |              |             |     |  |
| Showin                                                                                                    | ng 1 to 1 of 1 e | ntries  |        |              |             |                  | 8        |          | tes List 🔶 🕂 | Add Candida | tes |  |
| Ward                                                                                                    |                  |         | Gender |              |             |                  |          |          | Incumbent    |             |     |  |
| •                                                                                                    | Role -           | Title 💠 | \$     | First Name 🔺 | Last Name 🔺 | Mailing Address  | City 🗢   | Postal 💠 | \$           | Acclaimed   |     |  |
| (                                                                                                    | Councillor 💌     | Mr. 💌   | M 🗸    | Bill         | Jones       | 1234 - 99 Street | Beaumont | T8N 1K8  |              |             | ×   |  |
|                                                                                                    |                  |         |        |              |             |                  |          |          |              |             |     |  |
|                                                                                                    |                  |         |        |              |             |                  |          |          |              |             |     |  |

Figure 3 - Add Candidates Screen

## **3.2** How to Print the By-election Candidates List

#### **Description:**

Once you have entered Candidates for your Municipality and the Extension (if applicable) and the Nomination Closed Dates have passed, you will be able to Print the List of Candidates from the system. You can email the signed copy to <u>lgs.update@gov.ab.ca</u> or fax to 780-420-1016. Originals can be mailed to: Alberta Municipal Affairs, 17<sup>th</sup> floor, Commerce Place, 10155 – 102 Street, Edmonton, AB, T6J 2N7.

# Key Information and Dates:

1. You may Print the Candidates List once the Nominations Closed or Extension Date has passed.

#### Steps:

- 1. Within the Candidates Tab you will see a button called 'Print Candidates List'.
- 2. You will be taken to the Candidates tab and screen for the Byelection.
- 3. Click the 'Print Candidate' button.

#### **Result:**

A PDF version of the Candidates List will open in a new window. You are required to print the form, sign it and send it to the Municipal Affairs Elections Database staff.

If changes are required to the Candidates after the Nominations Closed or the Extension date has passed, contact the *Municipal Affairs Elections Database Administrator* to make any changes.

# **3.3** How to Enter By-election Results

## Description:

Once you have created your By-election and the Nomination Closed Date has passed, then the Election Results form will be available to enter results.

# Key Information and Dates:

- 1. This form will become read-only after you 'Save' and finalize your results.
- 2. If a candidate is 'Acclaimed', the 'Elected' checkbox cannot be checked (will be read-only).
- 3. Number of actual voters cannot be greater than number of eligible voters.
- 4. Number of votes cannot be greater than number of actual voters.
- 5. Votes must be filled in for each candidate.

- 1. Login to MAConnect and click the link to go to the Elections Database.
- 2. You will be taken to your municipalitie's dashboard.
- 3. On the dashboard you will see the already created By-election in the data grid within the Upcoming Elections tab. Click on the 'Edit' pencil icon.
- 4. You will be taken to the Election Details tab. Beside this tab is another tab called Election Results.
- 5. Click on the tab and you will be taken to the Election Results screen for the By-election. The screen will be pre-populated with the Candidates that were previously entered for the election. The system will identify if they are the Incumbent and/or Acclaimed.
- 6. Enter in the following mandatory information Number of Eligible Voters, Number of Actual Voters, # of Votes for each Candidate, and if they are elected.
- 7. Click the 'Save' button.

The Election Results data will be saved to the database. You can go back and edit and modify this information until you **finalize your results**. Once that occurs the data will become read-only.

|               | Hint Info                                             |              |             |        |                              |    |            |           |       |         |  |  |  |
|---------------|-------------------------------------------------------|--------------|-------------|--------|------------------------------|----|------------|-----------|-------|---------|--|--|--|
| Enter you     | inter your final election results.                    |              |             |        |                              |    |            |           |       |         |  |  |  |
| Numb          | Number of Eligible Voters 🛦 Number of Actual Voters 🛦 |              |             |        |                              |    |            |           |       |         |  |  |  |
| Print Results |                                                       |              |             |        |                              |    |            |           |       |         |  |  |  |
| Ward 🔺        | Role -                                                | First Name 🔺 | Last Name 🔺 |        | Mailing Address              | \$ | Incumbent  | Acclaimed | Votes | Elected |  |  |  |
| N/A           | Councillor                                            | John         | Doe         | 1123 - | 99 Street , Beaumont, T8N 1F | (9 |            |           |       |         |  |  |  |
| N/A           | Councillor                                            | Jane         | Jones       | 4560 - | 34 Strett , Beaumont, T8M 1L | .4 | $\bigcirc$ |           |       |         |  |  |  |
|               |                                                       |              |             |        |                              |    |            |           |       |         |  |  |  |

Figure 4 - Add Election Results Screen

# **3.4** How to Print the By-election Results List

## **Description:**

Once you have entered the Election Results for your Municipality you will be able to Print the Election Results from the system. You can email the signed copy to <u>lgs.update@gov.ab.ca</u> or fax to 780-420-1016. Originals can be mailed to: Alberta Municipal Affairs, 17<sup>th</sup> floor, Commerce Place, 10155 – 102 Street, Edmonton, AB, T6J 2N7.

# Key Information and Dates:

1. You may Print the Election Results once you have added your Election result information.

#### Steps:

- 1. Within the Election Results Tab you will see a button called 'Print Results'.
- 2. Click the 'Print Results' button.

#### **Result:**

A PDF version of the Election Results will open in a new window. The user can print the form, sign it and send it to the Municipal Affairs Elections Database staff.

# 4. How to Create a Summer Village General Election

# Description:

When a Summer Village holds their General Election they will use the Elections Database to enter information about their election, enter Candidates and election results.

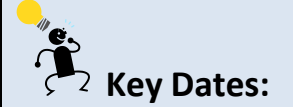

The dates listed below are key to the system and are in order of sequence that they can occur.

- 1. Nominations Closed (mandatory)
- 2. Nomination Extension
- 3. Election Date (mandatory)
- 4. Official Results Deadline (mandatory)
- 5. Organizational Meeting

- 1. Login to MAConnect and click the link to go to the Elections Database.
- 2. You will be taken to your Summer Village dashboard.
- 3. In the Upcoming Elections tab you will see a button called 'New Election'. Click this button to launch a Create Election form.
- 4. Complete the mandatory fields on this form (these are the basic fields needed to create a Summer Village general election).
- 5. Click 'Create'.
- 6. You will be taken to the Election Details screen.
- 7. Fill in the remaining details about the election on the form ensuring you complete all of the mandatory fields.
- 8. Click 'Save'.
- 9. You will see a 'Saved Successfully' message. If any of the mandatory fields have not been completed they will be identified and you will be required to fill them in.

**You have now successfully created a new Summer Village election** within the Elections Database. Your new election will now be accessible via your Dashboard, within the Upcoming Elections tab.

If you need to make modifications to the information you can click on the associated edit (pencil) icon <a>[</a></a>.

This will take you back to the Election Details form to edit (providing the Election Date has not passed). Once the Election date has passed the details become read-only.

| 🟠 Dashboard 🧧 Co                                                                              | Create Election             | ×                          |                      |
|-----------------------------------------------------------------------------------------------|-----------------------------|----------------------------|----------------------|
| Municipality Name: Sumn                                                                       | Election Type               | Summer Village By Election |                      |
| Elections                                                                                     | Position(s) Up For Election | CEO Councillor             |                      |
| Help                                                                                          | Nominations Closed          | 1 ×                        |                      |
| Click the "• New Election" button to create<br>Click the Pencil icon next to an election to e | Election Date               |                            |                      |
| Upcoming Elections Election History                                                           | Official Results Deadline   |                            |                      |
| Showing 0 to 0 of 0 entries                                                                   |                             | Create Cancel              | +New Electron        |
| Election Typ.                                                                                 |                             |                            | al Meeting 💠 Options |
|                                                                                               |                             | No data available in table |                      |

| Election Details Candidates Election F                               | Results     |                                                   |               |
|----------------------------------------------------------------------|-------------|---------------------------------------------------|---------------|
| Returning Officer                                                    |             | Election Details                                  |               |
| Title 🔺                                                              | ◯ Mr.       | How many council A                                |               |
|                                                                      | OMs.        | positions does your<br>municipality have?         |               |
| First Name A                                                         |             | Position(s) Up For A                              | CE0           |
| Last Name 🔺                                                          |             | Election                                          | Councillor    |
| Email 🔺                                                              |             |                                                   |               |
| Phone A                                                              |             |                                                   |               |
| Fax A                                                                |             |                                                   |               |
| Important Dates                                                      |             |                                                   |               |
| Nominations Closed A                                                 | Dec-07-2012 | Official Results Deadline A                       | Dec-21-2012   |
| Nominations Extension                                                | <b>X</b>    | Organizational Meeting                            | <b>X</b>      |
| Election Date A                                                      | Dec-14-2012 |                                                   |               |
| Questions                                                            |             |                                                   |               |
| Is your municipality A<br>providing for voting by<br>special ballot? | ⊖Yes<br>⊖No | Is your CEO elected at A<br>large?                | ○ Yes<br>○ No |
| Is your municipality A                                               | ○ Yes       | Has your municipality A                           | ○ Yes         |
| providing for a vote on a<br>question or bylaw?                      | O No        | passed a bylaw requiring<br>voter identification? | ○ No          |
| Notes                                                                |             |                                                   |               |
|                                                                      |             |                                                   |               |
|                                                                      |             |                                                   |               |
|                                                                      |             |                                                   | V             |
|                                                                      |             |                                                   | Save Cancel   |

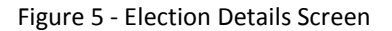

# 4.1 How to Add Candidate(s) to a Summer Village General Election

#### Description:

Once you have created an election for your Summer Village then you will need to enter in the election Candidate(s).

# Key Information and Dates:

- 1. You may enter Candidates for up to three days after the Nomination Closed date has passed.
- 2. A CEO candidate cannot be acclaimed if there is more than one CEO Candidate.
- 3. A Councillor Candidate cannot be acclaimed if there is more than one Councillor Candidate in the ward.

#### Steps:

- 1. Login to MAConnect and click the link to go to the Election Database.
- 2. You will be taken to your Summer Village dashboard.
- 3. On the dashboard you will see the already created election in the data grid within the Upcoming Elections tab. Click on the 'Edit' pencil icon.
- 4. You will be taken to the Election Details tab. Beside this tab is another tab called Candidates.
- 5. Click on the Candidates tab and you will see that the list of Candidates is pre-populated with the current incumbents.
- 6. To add a Candidate click the 'Add Candidate' button. A new row will be added to the form.
- 7. Fill in the fields in the row. You can add more than one Candidate by using the 'Add Candidate' button to add rows and filling in the data.
- 8. Click 'Save' to commit the data to the system.
- 9. You will see a 'Saved Successfully' message or if errors the system will highlight the fields that require attention.

#### Delete a Candidate:

- 10. If a Candidate has been entered in error, you can delete them by clicking on the 'delete' icon on the appropriate row.
- 11. Click 'Save' to commit the changes to the system.

Your Candidate data has now been saved into the Elections Database. You can go back and edit and modify this information as long as the three days past the Nomination Date hasn't occurred. Once that date occurs the data will become read-only.

| Electio                 | n Details C                                                                                                    | andida  | tes E  | lection Re | sults        |             |                  |          |               |           |             |      |  |  |
|-------------------------|----------------------------------------------------------------------------------------------------|---------|--------|------------|--------------|-------------|------------------|----------|---------------|-----------|-------------|------|--|--|
| Hint                    | Info                                                                                                    |         |        |            |              |             |                  |          |               |           |             |      |  |  |
| Enter<br>Any co<br>Once | inter in any new candidates by clicking +Add Candidates.<br>wy council members that are not running in the current election can be removed using the X.<br>Droce finished please press Save. |         |        |            |              |             |                  |          |               |           |             |      |  |  |
| Showi                   | ng 1 to 1 of                                                                                                    | 1 entri | es     |            |              |             |                  | -        | Print Candida | tes List  | Add Candida | ites |  |  |
| Ward                    |                                                                                                    |         |        | Gender     |              |             |                  |          |               | Incumbent |             |      |  |  |
| •                       | Role                                                                                                    | • T     | itle ≎ | \$         | First Name 🔺 | Last Name 🔺 | Mailing Address  | City 🕻   | Postal 💠      | \$        | Acclaimed   |      |  |  |
|                         | Councillor                                                                                                    | ~ M     | r. 🛩   | М 🛩        | Bill         | Jones       | 1234 - 99 Street | Beaumont | T8N 1K8       |           |             | ×    |  |  |
|                         |                                                                                                    |         |        |            |              |             |                  |          |               |           |             |      |  |  |
|                         |                                                                                                    |         |        |            |              |             |                  |          |               |           |             |      |  |  |
|                         |                                                                                                    |         |        |            |              |             |                  |          |               | Sa        | ve Can      | cel  |  |  |

Figure 6 - Add Candidates Screen

# 4.2 How to Print the Summer Village General Election Candidates List

## **Description:**

Once you have entered Candidates for your Summer Village and the Election and the Nomination Closed Date has passed, you will be able to Print the List of Candidates from the system. You can email the signed copy to <u>lgs.update@gov.ab.ca</u> or fax to 780-420-1016. Originals can be mailed to: Alberta Municipal Affairs, 17<sup>th</sup> floor, Commerce Place, 10155 – 102 Street, Edmonton, AB, T6J 2N7.

# <sup>2</sup> Key Information and Dates:

1. You may Print the Candidates List once the Nominations Closed or Extension Date has passed.

- 1. Within the Candidates Tab you will see a button called 'Print Candidates List'.
- 2. You will be taken to the Candidates tab and screen for the election.
- 3. Click the 'Print Candidate' button.

A PDF version of the Candidates List will open in a new window. You are required to print the form, sign it and send it to the Municipal Affairs Elections Database staff at [insert email and address here].

If changes are required to the Candidates after the Nomination Closed or Extension date has passed, you will be required to contact the *Municipal Affairs Elections Database Administrator* to make any changes.

# 4.3 How to Enter Summer Village General Election Results

## Description:

Once you have created your election and the Nomination Closed Date has passed, then the Election Results form will be available to enter results.

# Key Information and Dates:

- 1. This form will become read-only after you 'Save' and finalize your results.
- 2. If a candidate is 'Acclaimed', the 'Elected' checkbox cannot be checked (will be read-only).
- 3. Number of actual voters cannot be greater than number of eligible voters.
- 4. Number of votes cannot be greater than number of actual voters.
- 5. Votes must be filled in for each candidate.

- 1. Login to MAConnect and click the link to go to the Elections Database.
- 2. You will be taken to your Summer Village dashboard.
- 3. On the dashboard you will see the already created election in the data grid within the Upcoming Elections tab. Click on the 'Edit' pencil icon.
- 4. You will be taken to the Election Details tab. Beside this tab is another tab called Election Results.
- 5. Click on the tab and you will be taken to the Election Results screen for the election. The screen will be pre-populated with the Candidates that were previously entered for the election. The system will identify if they are the Incumbent and/or Acclaimed.

- 6. Enter in the following mandatory information Number of Eligible Voters, Number of Actual Voters, # of Votes for each Candidate, and if they are elected.
- 7. Click the 'Save' button.

The Election Results data will be saved to the database. You can go back and edit and modify this information until you **finalize your results**. Once that occurs the data will become read-only.

| Enter you     | inter your final election results.                    |              |             |        |                               |   |            |           |       |         |  |  |  |
|---------------|-------------------------------------------------------|--------------|-------------|--------|-------------------------------|---|------------|-----------|-------|---------|--|--|--|
| Num           | Number of Eligible Voters 🛦 Number of Actual Voters 🋦 |              |             |        |                               |   |            |           |       |         |  |  |  |
|               |                                                       |              |             |        |                               |   |            |           |       |         |  |  |  |
| Print Results |                                                       |              |             |        |                               |   |            |           |       |         |  |  |  |
| Ward 🔺        | Role -                                                | First Name 🔺 | Last Name 🔺 |        | Mailing Address               | ٥ | Incumbent  | Acclaimed | Votes | Elected |  |  |  |
| N/A           | Councillor                                            | John         | Doe         | 1123 - | 99 Street , Beaumont, T8N 1K9 |   |            |           |       |         |  |  |  |
| N/A           | Councillor                                            | Jane         | Jones       | 4560   | 34 Strett , Beaumont, T8M 1L4 |   | $\bigcirc$ |           |       |         |  |  |  |
|               | heuring 4 to 2 of 0 petrics                           |              |             |        |                               |   |            |           |       |         |  |  |  |

Figure 7 - Add Election Results Screen

# 4.4 How to Print the Summer Village General Election Results List

#### **Description:**

Once you have entered the Election Results for your Summer Village you will be able to Print the Election Results from the system. You can email the signed copy to <u>lgs.update@gov.ab.ca</u> or fax to 780-420-1016. Originals can be mailed to: Alberta Municipal Affairs, 17<sup>th</sup> floor, Commerce Place, 10155 – 102 Street, Edmonton, AB, T6J 2N7.

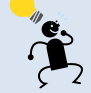

# <sup>2</sup> Key Information and Dates:

1. You may Print the Election Results once you have added your Election result information.

- 1. Within the Election Results Tab you will see a button called 'Print Results'.
- 2. Click the 'Print Results' button.

A PDF version of the Election Results will open in a new window. The user can print the form, sign it and send it to the Municipal Affairs Elections Database staff.

# 5. The Alberta Municipal General Election

#### **Description:**

Municipal elections in Alberta occur every four years on the third Monday in October. The 2013 municipal election in Alberta takes place on October 21, 2013.

Alberta Municipal Affairs is responsible for setting up the General Elections within the Elections Database. The Ministry will enter in the official General Election date into the system and create the election. It is then the responsibility of each Municipality to provide additional detailed information such as the name of the Returning Officer, number of council positions and answers to other general questions.

# Key Dates:

The dates listed below are key to the system and are in order of sequence that they can occur.

- 1. Nominations Closed (mandatory)
- 2. Nomination Extension
- 3. Election Date (mandatory)
- 4. Official Results Deadline (mandatory)
- 5. Organizational Meeting

- 1. Login to MAConnect and click the link to go to the Elections Database.
- 2. You will be taken to your Municipal dashboard.
- 3. In the Upcoming Elections tab you will see that a General Election has already been created within the system. You now have to provide additional information for this election.
- 4. Click on the 'Edit' pencil icon. You will be taken to your Election Details tab.

- 5. Fill in the remaining details about the election on the form ensuring you complete all of the mandatory fields.
- 6. Click 'Save'.
- 7. You will see a 'Saved Successfully' message. If any of the mandatory fields have not been completed they will be identified and you will be required to fill them in.

# You have now added important information about your Municipality for the Municipal General Election.

If you need to make further modifications to the information you can click

on the associated edit (pencil) icon 🦉.

This will take you back to the Election Details form to edit (providing the Election Date has not passed). Once the Election date has passed the details become read-only.

| Election Details Candidates Election              | Results     |                                    |             |
|---------------------------------------------------|-------------|------------------------------------|-------------|
| Returning Officer                                 |             | Election Details                   |             |
| Title 🔺                                           | Mr.         | How many council A                 |             |
| _                                                 | OMs.        | municipality have?                 |             |
| First Name A                                      |             | Position(s) Up For A               | CE0         |
| Last Name 🕰                                       |             | Election                           | Councillor  |
| Email A                                           |             |                                    |             |
|                                                   |             |                                    |             |
| Fax 44                                            |             |                                    |             |
| Important Dates                                   |             | _                                  |             |
| Nominations Closed A                              | Dec-07-2012 | Official Results Deadline A        | Dec-21-2012 |
| Nominations Extension                             |             | Organizational Meeting             |             |
| Election Date A                                   | Dec-14-2012 |                                    |             |
| Questions                                         |             |                                    |             |
| Is your municipality A<br>providing for voting by | O Yes       | Is your CEO elected at A<br>large? | O Yes       |
| special ballot?                                   | UN0         |                                    | O No        |
| Is your municipality A                            | O Yes       | passed a bylaw requiring           | No          |
| question or bylaw?                                | ()No        | voter identification?              | ·           |
| Notes                                             |             |                                    |             |
|                                                   |             |                                    |             |
|                                                   |             |                                    |             |
|                                                   |             |                                    |             |
|                                                   |             |                                    | Save Cancel |
|                                                   |             |                                    |             |

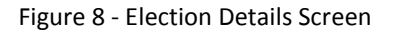

# 5.1 How to Add Candidates to a General Election

## Description:

Once you have entered additional details for your Municipality then you will need to enter in the election Candidate(s).

# **Key Information and Dates:**

- 1. You may enter Candidates for up to three days after the Nomination Closed date has passed.
- 2. A Mayor/Reeve Candidate cannot be acclaimed if there is more than one CEO Candidate.
- 3. A Councillor Candidate cannot be acclaimed if there is more than one Councillor Candidate in the ward.

#### Steps:

- 1. Login to MAConnect and click the link to go to the Election Database.
- 2. You will be taken to your Municipal dashboard.
- 3. On the dashboard you will see the already created election in the data grid within the Upcoming Elections tab. Click on the 'Edit' pencil icon.
- 4. You will be taken to the Election Details tab. Beside this tab is another tab called Candidates.
- 5. Click on the Candidates tab and you will see that the list of Candidates is pre-populated with the current incumbents.
- 6. To add a Candidate click the 'Add Candidate' button. A new row will be added to the form.
- 7. Fill in the fields in the row. You can add more than one Candidate by using the 'Add Candidate' button to add rows and filling in the data.
- 8. Click 'Save' to commit the data to the system.
- 9. You will see a 'Saved Successfully' message or if errors the system will highlight the fields that require attention.

#### Delete a Candidate:

- 10. If a Candidate has been entered in error, you can delete them by clicking on the 'delete' icon on the appropriate row.
- 11. Click 'Save' to commit the changes to the system.

Your Candidate data has now been saved into the Elections Database. You can go back and edit and modify this information as long as the three days past the Nomination Date hasn't occurred. Once that date occurs the data will become read-only.

| Electio                 | n Details Car                                                                                                    | didates E | ilection Re | sults        |             |                  |          |                 |           |             |      |  |  |
|-------------------------|----------------------------------------------------------------------------------------------------|-----------|-------------|--------------|-------------|------------------|----------|-----------------|-----------|-------------|------|--|--|
| Enter<br>Any co<br>Once | Enter in any new candidates by clicking +Add Candidates.<br>Any council members that are not running in the current election can be removed using the X.<br>Once finished please press Save. |           |             |              |             |                  |          |                 |           |             |      |  |  |
| Showi                   | ng 1 to 1 of 1                                                                                                    | entries   |             |              |             |                  |          | 🔒 Print Candida | tes List  | Add Candida | ites |  |  |
| Ward                    |                                                                                                    |           | Gender      |              |             |                  |          |                 | Incumbent | t           |      |  |  |
| •                       | Role -                                                                                                    | Title 🛟   | \$          | First Name 🔺 | Last Name 🔺 | Mailing Address  | City     | ♦ Postal ♦      | \$        | Acclaimed   |      |  |  |
|                         | Councillor 🗸                                                                                                    | Mr. 🛩     | M 🗸         | Bill         | Jones       | 1234 - 99 Street | Beaumont | T8N 1K8         |           |             | ×    |  |  |
|                         |                                                                                                    |           |             |              |             |                  |          |                 |           |             |      |  |  |
|                         |                                                                                                    |           |             |              |             |                  |          |                 |           |             |      |  |  |
|                         |                                                                                                    |           |             |              |             |                  |          |                 | Sa        | ve Can      | cel  |  |  |

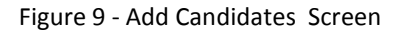

# 5.2 How to Print the General Election Candidates List

#### **Description:**

Once you have entered Candidates for your Municipality and the Election and the Nomination Closed Dates have passed, print the List of Candidates, sign it and either email to <u>lgs.update@gov.ab.ca</u> or fax to 780-420-1016. Originals can be mailed to: Alberta Municipal Affairs, 17<sup>th</sup> floor, Commerce Place, 10155 – 102 Street, Edmonton, AB, T6J 2N7.

# 🗭 Key Information and Dates:

1. You can Print the Candidates List once the Nominations Closed or Extension Date has passed.

- 1. Within the Candidates Tab you will see a button called 'Print Candidates List'.
- 2. You will be taken to the Candidates tab and screen for the election.
- 3. Click the 'Print Candidate' button.

A PDF version of the Candidates List will open in a new window. You are required to print the form, sign it and send it to the Municipal Affairs Elections Database staff.

If changes are required to the Candidates after the Nomination Closed or Extension date has passed, you will be required to contact the *Municipal Affairs Elections Database Administrator* to make any changes.

# 5.3 How to Enter General Election Results

## Description:

Once you have created your election and the Nomination Closed Date has passed, then the Election Results form will be available to enter results.

# Key Information and Dates:

- 1. This form will become read-only after you 'Save' and finalize your results.
- 2. If a candidate is 'Acclaimed', the 'Elected' checkbox cannot be checked (will be read-only).
- 3. Number of actual voters cannot be greater than number of eligible voters.
- 4. Number of votes cannot be greater than number of actual voters.
- 5. Votes must be filled in for each candidate.

- 1. Login to MAConnect and click the link to go to the Elections Database.
- 2. You will be taken to your Municipal dashboard.
- 3. On the dashboard you will see the already created election in the data grid within the Upcoming Elections tab. Click on the 'Edit' pencil icon.
- 4. You will be taken to the Election Details tab. Beside this tab is another tab called Election Results.
- 5. Click on the tab and you will be taken to the Election Results screen for the election. The screen will be pre-populated with the Candidates that were previously entered for the election. The system will identify if they are the Incumbent and/or Acclaimed.

- 6. Enter in the following mandatory information Number of Eligible Voters, Number of Actual Voters, # of Votes for each Candidate, and if they are elected.
- 7. Click the 'Save' button.

The Election Results data will be saved to the database. You can go back and edit and modify this information until you **finalize your results**. Once that occurs the data will become read-only.

| Hint Info                                             |                   |              |             |        |                               |    |            |               |       |         |
|-------------------------------------------------------|-------------------|--------------|-------------|--------|-------------------------------|----|------------|---------------|-------|---------|
| Enter your final election results.                    |                   |              |             |        |                               |    |            |               |       |         |
| Number of Eligible Voters A Number of Actual Voters A |                   |              |             |        |                               |    |            |               |       |         |
|                                                       |                   |              |             |        |                               |    |            | Print Results |       |         |
| Ward 🔺                                                | Role -            | First Name 🔺 | Last Name 🔺 |        | Mailing Address               | \$ | Incumbent  | Acclaimed     | Votes | Elected |
| N/A                                                   | Councillor        | John         | Doe         | 1123 - | 99 Street , Beaumont, T8N 1K9 | )  |            |               |       |         |
| N/A                                                   | Councillor        | Jane         | Jones       | 4560 - | 34 Strett , Beaumont, T8M 1L4 |    | $\bigcirc$ |               |       |         |
| Showing                                               | 1 to 2 of 2 entri | es           |             |        |                               |    |            |               |       |         |
|                                                       |                   |              |             |        |                               |    |            |               |       |         |

Figure 10 - Add Election Results Screen

## 5.4 How to Print the General Election Results List

#### **Description:**

Once you have entered the Election Results for your Municipality you will be able to Print the Election Results from the system. The expectation is that your Municipality will print the form, sign it and mail it into the Municipal Affairs Elections staff. You can email to <u>lgs.update@gov.ab.ca</u> or fax to 780-420-1016. Originals can be mailed to: Alberta Municipal Affairs, 17<sup>th</sup> floor, Commerce Place, 10155 – 102 Street, Edmonton, AB, T6J 2N7.

# Key Information and Dates:

1. You may Print the Election Results once you have added your Election result information.

- 1. Within the Election Results Tab you will see a button called 'Print Results'.
- 2. Click the 'Print Results' button.

A PDF version of the Election Results will open in a new window. The user can print the form, sign it and send it to the Municipal Affairs Elections Database staff.

# 6. Terms that apply to an election:

# Candidate:

21(1) A person may be nominated as a candidate in any election under this Act if on nomination day the person

(a) is eligible to vote in that election,

(b) has been a resident of the local jurisdiction and the ward, if any, for the 6 consecutive months immediately preceding nomination day, and

(c) is not otherwise ineligible or disqualified.

## Nomination:

27(1) Every nomination of a candidate shall be in the prescribed form and signed by at least 5 electors eligible to vote in that election and resident in the local jurisdiction on the date of signing the nomination, and shall be accompanied with a written acceptance signed in the prescribed form by the person nominated, stating

(a) that the person is eligible to be elected to the office,

(a.1) the name, address and telephone number of the person's official agent, and

(b) that the person will accept the office if elected, and if required by bylaw, it must be accompanied with a deposit in the required amount.

#### Incumbant:

An individual who is in current possession of a particular office.

# Acclaimed:

An instance of electing or being elected without opposition.

# Elected:

95(1) At any general election or by-election the candidate or candidates receiving the highest number of votes shall be declared to be elected and in the event of an equality of votes, section 99 applies.